# eProst Update Study Details Process for External IRB Studies (IRB8.2.4)

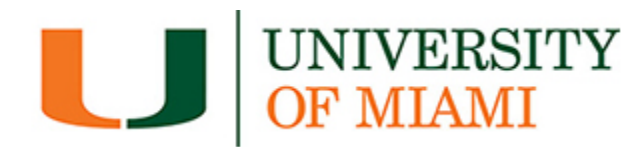

This guide is for updating study-wide details for External IRB Studies

# NOTE: DO NOT USE \*UPDATE STUDY DETAILS FOR UM SPECIFIC MODIFICATIONS

Updates that will affect the University of Miami study site and its affiliate locations MUST BE SUBMITTED AS A MODIFICATION to be reviewed and acknowledged by the University of Miami IRB

\*Update Study Details in IRB8.2.4 is reserved for any non-UM specific changes (i.e., New study wide PI, study funding, study scope (drugs or devices information), <u>template</u> ICF, study-wide documents). These will NOT go through to UM IRB for review and will not update to VELOS. Please see Update Study Details Guide for more information

# **UPDATE STUDY DETAILS:**

- 1. Login to eProst and locate the study
- 2. From Study workspace: Select Update Study Details

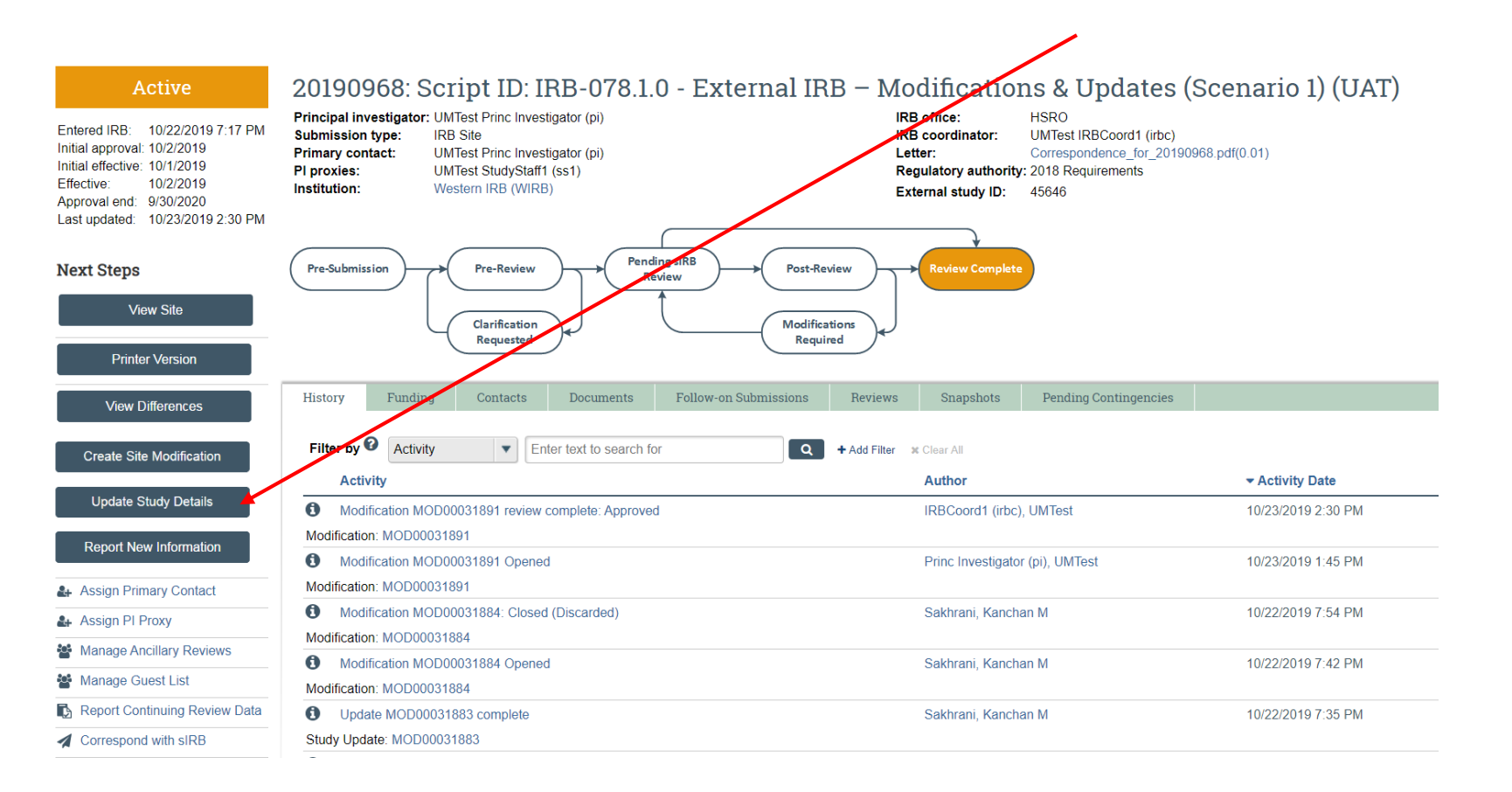

# NOTE: The study must be in 'Active' state in order to use the 'Update Study Details' function.

# 3. Study Update Information

#### 1. \* Summarize the updates:

- 1. Updates to Study Funding.
- 2. Updating new sponsor contact information
- 3. Uploading new sponsor info sheet.

**NOTE:** You must provide a complete summary of changes being made to the overall study. Please list all revised documents that will be uploaded here.

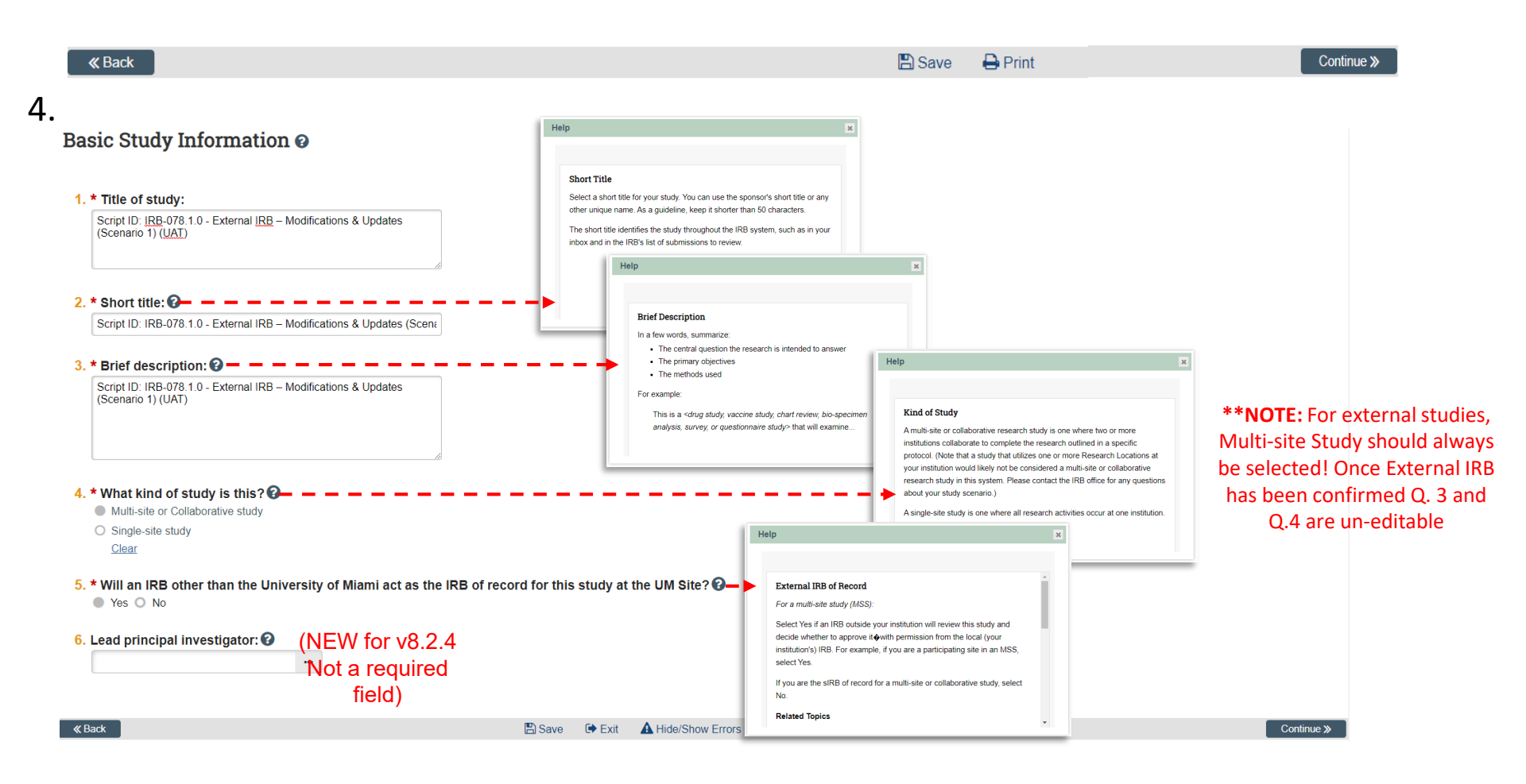

# 5. External IRB

| 1. * External IRB:<br>Western IRB (WIRB)                                                                                                    |              |       |         |        |         |  |  |
|----------------------------------------------------------------------------------------------------|--------------|-------|---------|--------|---------|--|--|
| 2. External study ID:<br>45646                                                                                                    |              |       |         |        |         |  |  |
| 3. Approval letter from external IRB:<br>WIRB Approval(0.01)                                                                                                    |              |       |         |        |         |  |  |
| 4. Initial approval date by external IRB:                                                                                                    |              |       |         |        |         |  |  |
| <ul> <li>5. Last day of approval period:</li> <li>9/30/2020</li> <li>6. * Specify the reason(s) the study should be reviewed by an external IRB (check</li> </ul> | all that app | oly): | NEW Rec | quired | l field |  |  |
| Required by regulation                                                                                                    |              |       |         |        |         |  |  |
| Required by sponsor as a condition of conducting the trial                                                                                                    |              |       |         |        |         |  |  |
| Other                                                                                                    |              |       |         |        |         |  |  |
| 7. If Other, specify the reason the study should be reviewed by an external IRB:                                                                                  |              |       |         |        |         |  |  |
|                                                                                                    |              |       |         |        |         |  |  |

**NOTE:** UM does not require continuing reports for external IRB studies. Therefore, the study team must monitor Q.5 the 'Last Day of Approval period' and update as appropriate.

Help × Study Funding Sources @\_ \_ **Funding Sources Page** Identify all external funding sources, such as industry sponsors and 1. Identify each organization supplying funding for the study: government agencies. The main purpose is to help the IRB identify all studies associated with particular grants. + Add If funding comes from a specific internal funding program, also identify that funding source. Funding So Sponsor's Funding ID Attachments NIH Clinical Center « Back 🖺 Save 🗭 Exit A Hide/Show Errors 🔒 Print 🌈 Jump To 🗸 Continue >> S Add Funding Source - Google Chrome  $\times$ irbstaging.med.miami.edu/Eproststaging/sd/CommonAdministration/Choosers/Entity/CustomDataType/DataEntry/F... Q Add Funding Source 0 1. \* Funding organization: 😮 **NOTE:** This page is for capture of general .... study funding source(s) information. This 2. Sponsor's funding ID: (assigned by external sponsor) is NOT the same as Local Funding for UM 3. Grants office ID: (assigned internally) 4. Attach files: (include any grant applications) 🕂 Add Document History Document Category Date Modified There are no items to display

OK and Add Another

Cancel

6.

Required

| 7 |   |
|---|---|
| 1 | • |
|   |   |

| Study Scope 🛛 🗕 💆                                              |                                               |                                  |                                                 |                                             |                                                                                                    |            |
|----------------------------------------------------------------|-----------------------------------------------|----------------------------------|-------------------------------------------------|---------------------------------------------|----------------------------------------------------------------------------------------------------|------------|
| 1. * Does the study specify the use<br>Ves No Clear            | of an approved drug of biologic, use an una   | approved drug or biologic, or us | e a food or dietary sup                         | plement to diagnos                          | e, cure, treat, or mitigate a disease or condition? 🕢                                                                                                    |            |
| 2. * Does the study evaluate the sa<br>○ Yes ● No <u>Clear</u> | fety or effectiveness of a device or use a hu | manitarian use device (HUD)?     |                                                 |                                             | Help                                                                                                    | ×          |
| « Back                                                         |                                               | 🖺 Save 🕩 Exit 🛕 Hide             | e/Show Errors 🔒 Print                           | 🏕 Jump To 🕶                                 | Study Scope Page<br>Identify factors involved in the study that may require review of additional<br>details. Your answers determine whether you must provide additional<br>information.                                                                                                    |            |
| Drugs Ø                                                        |                                               |                                  |                                                 |                                             | After answering these questions and clicking Continue, you can use the<br>Jump To navigation element located at the top of the page to skip between<br>any of the forms you need to fill out You can also exit the form and return<br>later to add information before submitting the study for review. |            |
| 1. * List all drugs, biologics, foods, and die                 | etary supplements to be used in the study:    |                                  |                                                 |                                             |                                                                                                    |            |
| + Add                                                          | 2                                             | All                              |                                                 |                                             |                                                                                                    | _          |
|                                                                | Tylenol                                       | Attachment Name                  |                                                 |                                             |                                                                                                    |            |
| Yes O No <u>Clear</u> . * Identify each IND:                   |                                               |                                  |                                                 |                                             |                                                                                                    |            |
| IND Number                                                     | IND Holder                                    | Other Holder                     |                                                 |                                             |                                                                                                    |            |
| 1234                                                           | Sponsor                                       |                                  |                                                 |                                             |                                                                                                    |            |
| 4. Attach files: (such as IND or other information t           | hat was not attached for a specific drug) 🚱   |                                  | Devices 🛛                                       |                                             |                                                                                                    |            |
| + Add                                                          |                                               |                                  | 1. * Select each devic                          | e the study will use as                     | an HUD or evaluate for safety or effectiveness:                                                                                                    |            |
| Document Cate                                                  | egory Date Modified                           | Document History                 | + Add                                           |                                             |                                                                                                    |            |
| I nere are no items to display                                 |                                               |                                  | Device                                          | Humanitarian Use I                          | Device                                                                                                    | Attachment |
|                                                                |                                               |                                  | There are no items to                           | display                                     |                                                                                                    |            |
|                                                                |                                               |                                  | 2. * Device exemption                           | ns applicable to this st                    | udy: 😧                                                                                                    |            |
| <b>NOTE:</b> Checking Yes                                      | to Q.1 will require furt                      | her                              | O HDE number                                    |                                             |                                                                                                    |            |
| nformation on Dru                                              | as (soo aboyo) Chackin                        | $a_{\rm MOS}$ to $0.2$           | O Claim of abbreviated<br>O Exempt from IDE re- | a i∪∈ (nonsignificant risk de<br>quirements | vice)                                                                                                    |            |
| mormation on Dru                                               | gs (see above). Checkin                       | g yes in U.Z                     | Clear                                           |                                             |                                                                                                    |            |
| will require further                                           | information on Devices                        | s (see right)                    | 3. Attach files: (such as                       | IDE, HDE, or other informa                  | tion that was not attached for a specific device) 🚱                                                                                                    |            |
|                                                                |                                               |                                  | all and a second                                |                                             |                                                                                                    |            |

| + Add                         |          |               |                  |
|-------------------------------|----------|---------------|------------------|
| Document                      | Category | Date Modified | Document History |
| There are no items to display |          |               |                  |

# ALERT: Documents attached on this page do NOT get finalized and may not be visible on Velos D-Link

### **Study-Related Documents**

8.

| 1. C              | onsent form templates: (include an I                                                  | HHS-approved sample consent docume                         | ent, if applicable)   |                |        |                    |            |           |            |
|-------------------|---------------------------------------------------------------------------------------|------------------------------------------------------------|-----------------------|----------------|--------|--------------------|------------|-----------|------------|
|                   | + Add                                                                                 |                                                            |                       |                |        |                    |            |           |            |
|                   | Document                                                                              | Category                                                   | Date Modified         |                |        | Documer            | t History  |           |            |
|                   | There are no items to display                                                         |                                                            |                       |                |        |                    |            |           |            |
| <mark>2.</mark> R | ecruitment material templates: (ad                                                    | dd templates for all material to be seen                   | or heard by subjects, | , including ad | s)     |                    |            |           |            |
|                   | + Add                                                                                 |                                                            |                       |                |        |                    |            |           |            |
|                   | Document                                                                              | Category                                                   | Date Modified         |                |        | Documer            | t History  |           |            |
|                   | There are no items to display                                                         |                                                            |                       |                |        |                    |            |           |            |
| 3. O              | ther attachments:                                                                     |                                                            |                       |                |        |                    |            |           |            |
|                   | + Add                                                                                 |                                                            |                       |                |        |                    |            |           |            |
|                   | Document                                                                              | Category                                                   | Date Modified         |                |        | Documer            | nt History |           |            |
|                   | There are no items to display                                                         |                                                            |                       |                |        |                    |            |           |            |
| 🚯 Sug             | gested attachments:                                                                   |                                                            |                       |                |        |                    |            |           |            |
| • C<br>• O        | ompleted checklist of meeting Department<br>ther study-related documents not attached | of Energy requirements, if applicable<br>on previous forms |                       |                |        |                    |            |           |            |
| « Bao             | :k                                                                                    |                                                            |                       | 🖺 Save         | 🗭 Exit | A Hide/Show Errors | 🔒 Print    | Aump To 🗸 | Continue X |

**NOTE:** Documents uploaded here should <u>ONLY</u> be the study-wide templates from which customized University of Miami documents are modeled. Documents and pertinent approvals that are specific to use at University of Miami <u>MUST</u> be submitted through a Modification.

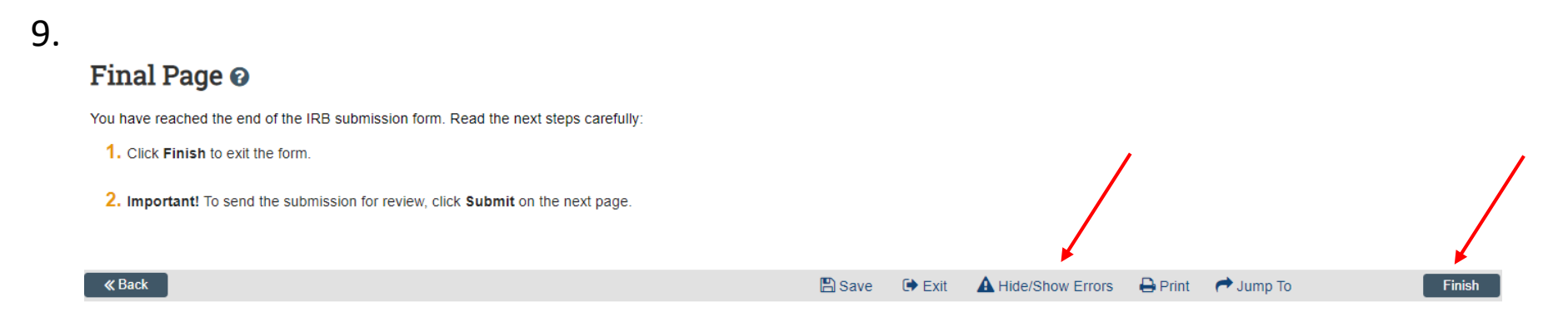

## **NOTE:** It is helpful to use the Hide/Show Errors function before clicking Finish.

# 10.

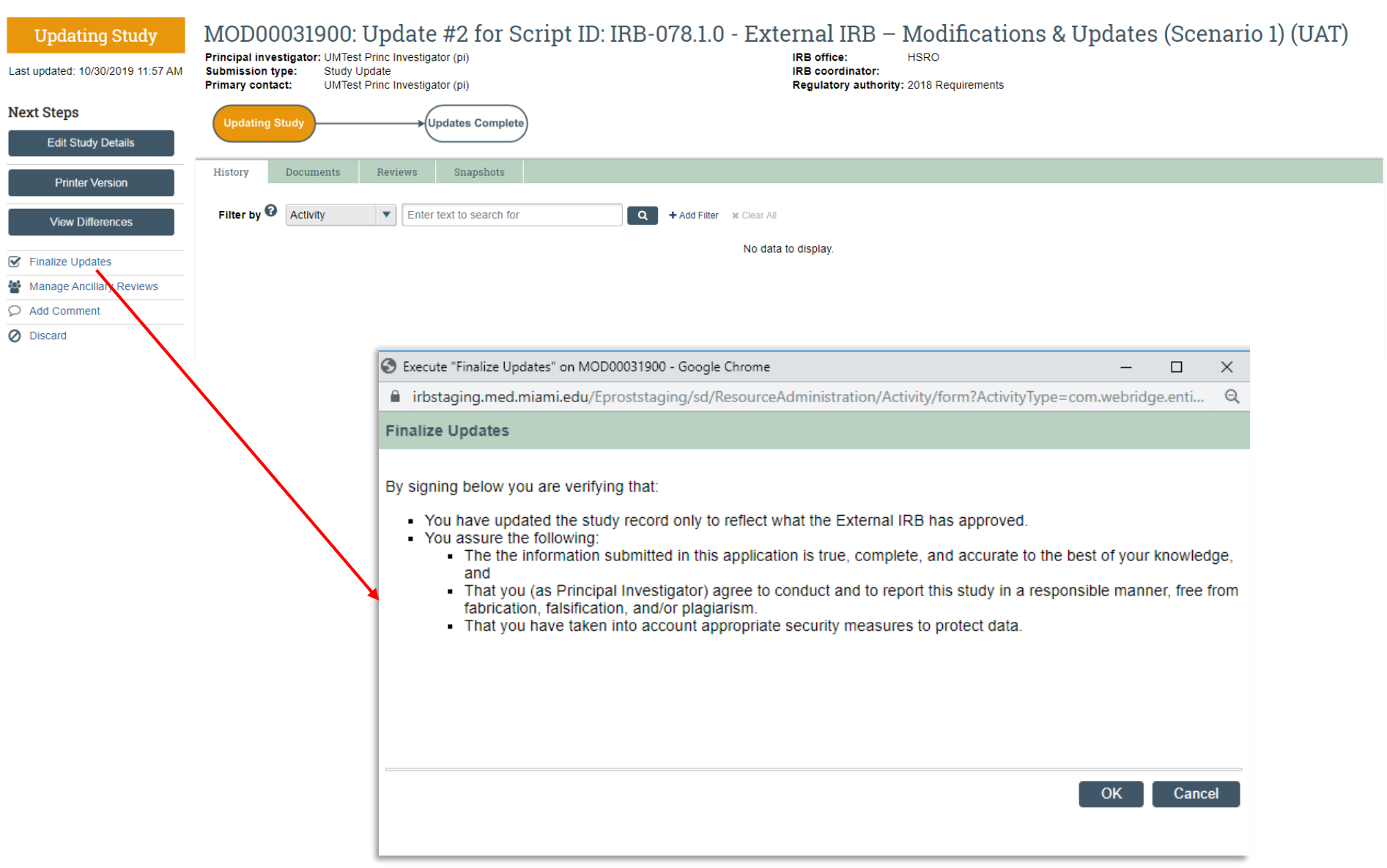

**NOTE:** Study Team members can enter details of the study update. However, only the PI and PI Proxy are able to execute 'Finalize Updates'.

| Updates Complete                                          | MOD00031900: Update #2 for Sc                                                                                                    | ript ID: IRB-078.1.0 - External IRB – Modific                               | ations & Updates (Scenario 1) (UAT) |
|-----------------------------------------------------------|----------------------------------------------------------------------------------------------------|-----------------------------------------------------------------------------|-------------------------------------|
| Effective: 10/2/2019<br>Last updated: 10/30/2019 12:37 PM | Principal investigator:         UMTest Princ Investigator (pi)           Submission type:         Study Update           Primary contact:         UMTest Princ Investigator (pi) | IRB office: HSRO<br>IRB coordinator:<br>Regulatory authority: 2018 Requiren | nents                               |
| Next Steps                                                | Updating Study Updates Complete                                                                                                    |                                                                             |                                     |
|                                                           | History Documents Reviews Snapshots                                                                                                    |                                                                             |                                     |
| Printer Version                                           | Filter by 🛛 Activity                                                                                                    | Add Filter 🗰 Clear All                                                      |                                     |
| View Differences                                          | Activity                                                                                                    | Author                                                                      | ▼ Activity Date                     |
| Manage Ancillary Reviews                                  | Updates Finalized                                                                                                    | Princ Investigator (pi), UMTest                                             | 10/30/2019 12:37 PM                 |
| ♀ Add Comment                                             |                                                                                                    |                                                                             |                                     |

**NOTE:** The Study update is assigned a MODXXXXXXX number, but is labeled as an Update # X, rather than a Modification.